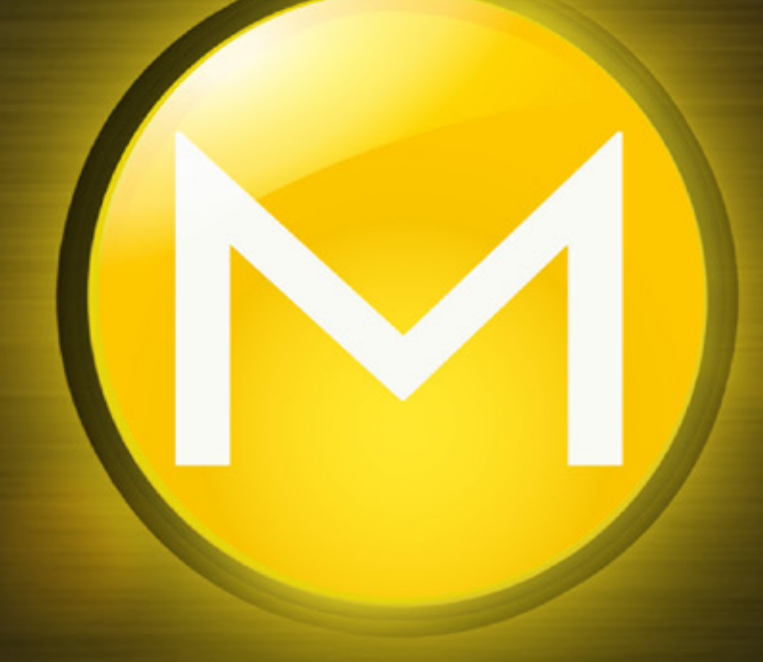

# Mindbreeze InSpire

Management Center

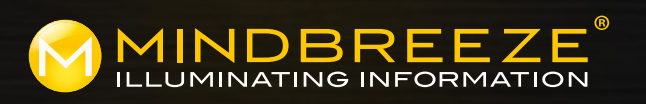

Support : Tel.: +43 732 606162 620 E-Mail: support@mindbreeze.com

## 1 Vorbereitung

Im Mindbreeze InSpire Management Center werden Administrations- und Managementaufgaben für die Mindbreeze InSpire Search Appliance durchgeführt.

## **1**a

#### Firewall Konfiguration

Um Zugriff auf das Mindbreeze InSpire Management Center zu bekommen stellen Sie sicher, dass folgende Netzwerk-Ports an die verbundenen Mindbreeze InSpire **Server Netzwerk-Interfaces** zugänglich sind:

Admin und Management Ports:

- Port 8443 (HTTPS) für den Zugang zum Mindbreeze Management Center
- Port 8444 (HTTPS) für den Zugang zum Mindbreeze System Configuration Interface.

Generelle Mindbreeze Ports:

• Port 443 (HTTPS) für den Zugang zum Mindbreeze Client

Um das iDRAC Inferface des Mindbreeze InSpire Servers zu verwenden, müssen folgende Ports am iDRAC Network Interface des Mindbreeze InSpire Servers zugänglich sein:

- Port 443 (HTTPS) für den Zugang zum iDRAC Web Interface
- Port 5900 (TCP, UDP) für den Zugang zur iDRAC Virtual Console

## **2** Erste Schritte

#### Per Kabel verbunden

Stellen Sie sicher, dass die Mindbreeze InSpire Appliance Netzwerk-Interfaces (NICs) per Kabel verbunden sind. Es wird mindestens die Verbindung des iDRAC Interfaces sowie eine der Host-NICs benötigt. Standardmäßig sind die Mindbreeze InSpire NICs auf DHCP konfiguriert. Sehen Sie unten, wie Sie iDRAC verwenden können, um die Host MAC-Adresse für die Reservierung eines DHCP-Lease zu

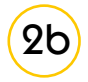

2a

#### Konfiguration der IP Adresse am iDRAC Interface (physischer Zugang notwendig)

Nach erfolgreicher Verbindung können Sie die IP Adresse des iDRAC Interfaces **Iokal am LCD Panel** sehen, indem Sie folgendes Menü aufrufen:

• Home > View > iDRAC IP > IPv4 | IPv6 und wählen IPv4 (wenn dies der Fall ist).

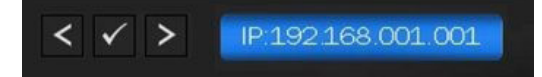

Eine Anleitung zum **Front LCD Panel** finden Sie hier: <u>http://en.community.dell.com/techcenter/extras/w/wiki/3869.lcd-info-screen-and-led-alert-panel-on-poweredge-12th-generation-servers#Setting</u> Mit dieser Information können Sie vom DHCP Server abrufen, welche IP Adresse für die Netzwerk Interfaces geleast wurden.

Wenn DHCP für das iDRAC Netzwerk Interface nicht verfügbar ist, kann die IP Adresse manuell durch das Front LCD Panel gesetzt werden:

- Navigieren Sie vom Homescreen zum Setup-Screen und wählen Sie den Static IP Tab: Home > Setup ->iDRAC -> DHCP | Static IP -> IP: 192.168.2.12
- Nach der IPv4 Konfiguration kann im gleichen Menü die Subnetz-Maske und der Gateway konfiguriert werden:

```
Home > Setup > IDRAC > Static IP - >Sub: 255.255.255.0
Home > Setup > IDRAC > Static IP - >Gtw: 192.168.2.1
```

Am Front LCD Panel des Servers können die MAC Adressen der Host Interfaces aufgelistet werden. Zur Anzeige der MAC Adressen führen Sie folgende Schritte aus:

• Home > View > MAC >iDRAC| iSCSI1 | iSCSI2 | iSCSIn | NET1 | NET2 ... NETn. Hier sind die NET1..N Interfaces Host Netzwerk-Interfaces.

#### Option 1) Konfiguration der IP Adresse des Host Interfaces via DHCP

Wenn DHCP verfügbar ist, können die MAC Adressen (entweder aus vorigem Schritt erhalten, oder durch das iDRAC Admin Portal https://<iDRAC\_IP>:443) verwendet werden, um die jeweiligen DHCP-Leases zu identifizieren oder reservieren und dadurch die IP Adressen zu erhalten.

Login für iDRAC Admin Portal:

- Username: root
- Passwort: Appliance123

| System<br>PowerEdge R430<br>root , Admin                                                                                                    | Network Devi | ces Embedde                                                                                        | d NIC 1                      |                                                       |                                         |
|----------------------------------------------------------------------------------------------------|--------------|----------------------------------------------------------------------------------------------------|------------------------------|-------------------------------------------------------|-----------------------------------------|
| <ul> <li>Overview</li> <li>Server</li> <li>Logs</li> <li>Power / Thermal</li> <li>Virtual Console</li> </ul>                                                                                                    | Ports an     | d Partitioned Po<br>Link Status<br>Embedded NI                                                     | Port<br>Port<br>C 1 Port 1 F | Partition<br>Partition 1                              | Protocol                                |
| Alerts<br>Setup<br>Troubleshooting<br>Licenses<br>Intrusion<br>Intrusion<br> |              | Link connectio<br>Link Status<br>Link Speed<br>OS Driver State<br>Auto Negotiation<br>MAC Addresse | n                            | )own<br>Ione<br>Operational<br>Disabled               |                                         |
| CPU     Memory     Front Panel     Power Supplies     Removable Flash Media     USB Management Port     Storage     Host OS                                                                                                    |              | MAC Addresses.<br>Port Properties<br>Family Firmware<br>Family Driver Ver<br>PCI Device ID         | Version 7<br>sion 1          | <pre>aa:bb:cc:dd:ee:ff .10.64 nux:3.137.0.0 65F</pre> | Virtual MAC Addresses aa:bb:cc:dd:ee:ff |

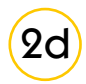

#### Option 2) Konfiguration der IP Adresse des Host Interfaces via iDRAC

Falls DHCP nicht verfügbar ist, um die Netzwerkeinstellungen automatisch an die Host Network Interfaces zu übermitteln, können die Netzwerkeinstellungen für die Interfaces mittels Verbinden mit der Virtuellen Konsole durch das iDRAC Web Interface (https://<idRAC\_IP>:443) durchgeführt werden.

Login in der Virtuellen Konsole:

- Username: config
- Passwort: Appliance123

| E Acom                                  | aud Dud Remote<br>Controller 8 Estappise                                                                                                    | Support   About   Lopus |
|-----------------------------------------|----------------------------------------------------------------------------------------------------|-------------------------|
| System<br>Perwitinge 8430<br>wolt Admin | Properties Adacted Mode Villarit Service Module Jak Denve<br>Sumary Details System Inventory<br>System Summary                                                                                                    | € C ?                   |
| CentOS<br>Kernel<br>inspire<br>Passwor  | idus: SNC1962 PowerEdge B430, User root: 44 fps<br>for a State Nackder Start Virender Catentriger HEM<br>release 6.7 (Final)<br>2.6.32-573.22.1.el6.x86_64 on an x86_64<br>e-4C4C4544-0058-5110-8031-B6C04F384332 login: conf<br>ed: | ×                       |

Nach erfolgreichem Login erscheint das Network Configuration Interface. Hier können der DNS Server und die statischen Adressen von allen Netzwerk-Interfaces konfiguriert werden. Es wird empfohlen, den DNS Server nur via "DNS configuration" zu konfigurieren.

| idrac 6X018C2, PowerEdge R430, User root, 1.4 fps                                                                               | 5 × |
|----------------------------------------------------------------------------------------------------|-----|
| Date Ansicht Makoos Extras Strom Nachster Start VetweikerDatesträger Hitle                                                      |     |
| Dev Asket Names Loos town Names Canadrapy we<br>Select Action<br>Device configuration<br>DNS configuration<br>Save&Quit<br>Quit |     |
| <tab>/<alt-tab> between elements   <space> selects   <f12> next screen</f12></space></alt-tab></tab>                            |     |

# **2e** Option 3) Konfiguration der IP Adresse des Host Interfaces durch physischen Zugriff

Wenn auf iDRAC nicht zugegriffen werden kann, können Sie sich mit dem config user auch physisch einloggen. Sehen Sie oben, wie Sie Device und DNS Konfiguration durchführen.

## Management Center

#### Zugriff auf das Mindbreeze InSpire Management Center

Nach erfolgreicher Netzwerk-Konfiguration ist das Mindbreeze InSpire Management Center durch folgenden Secure-HTTP-Link zugänglich: https://<ip\_address>:8443 . Der <ip\_address>-Platzhalter wird durch die IP Adresse von einem der verbundenen Netzwerk-Interfaces ersetzt.

Für den Zugriff auf das Mindbreeze InSpire Management Center benötigen Sie Anmeldedaten. Standardmäßig ist "admin" der Username und "Appliance123" das Passwort.

|                         |                |                        |                   | MAN                      | AGEM             | ENTCE    | INTER         |                  |                                          | e |
|-------------------------|----------------|------------------------|-------------------|--------------------------|------------------|----------|---------------|------------------|------------------------------------------|---|
| And and a sector of the | Services (f    | n)                     |                   |                          |                  |          |               |                  |                                          |   |
|                         | Status         | Service Name           | Node              |                          |                  |          |               |                  | Associated Index                         |   |
| Search Acce             |                | Filter Service         | inspire           | 855951d4-de2643ac-l      | d7c-41c1cc87ael  |          |               |                  |                                          |   |
|                         | •              | Client Service         | inspire           | 855551d4-de21-43ac 1     | d/c-41e1de87eef  |          |               |                  |                                          |   |
| M Reporting             | φ.             | Client Senice          | inspire           | 455951d1-de2543ac-1      | d7c-41c1cc87av   | r        |               |                  |                                          |   |
| 3, Search Experience C  | *              | Crawler Service<br>Web | inspire           | 855961dH-de2H43ac-b      | d/c-41c1cc87acf  |          |               |                  | Web Test Index<br>Assaindese/web.test    |   |
| Configuration           | • =            | Index Service          | inspire           | 055051d4-de2143ec (      | d/c-41c1dc8/bef  |          |               | <b>o</b> -       | Index Service<br>Atstalridices/index     |   |
| ⊋ System                | • =            | Index Service          | inspire           | 855051d4-de2943ec 8      | id/c-41c1dc87ort |          |               | 0 -              | Web Test Index<br>Alata/indices/web-test |   |
|                         | Nodes (1)      |                        |                   |                          |                  |          |               |                  |                                          |   |
|                         | Node           |                        |                   |                          | Number of        | Services | Indexed Docum | ment Count       | Document Limit                           |   |
|                         | inspire-055951 | ld4-de3HJac-bdTc-41    | :1dc07eeff        | 0.                       |                  | 6        |               |                  |                                          |   |
|                         | Category P     | tugins (27)            |                   |                          |                  |          |               |                  |                                          |   |
|                         | Category       |                        | Access Interface  | Library                  |                  |          | Context Inte  | erface Library   | у                                        |   |
|                         | AdheizedWe     | 6                      | A flesystem-acces | na jar (ver. 15.3.3.290) |                  |          | A contextual  | ization jar (ver | 15.3.3.299)                              |   |

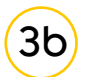

#### Prüfen der Konfiguration von Firewall, Gateway und Domain Name Resolution

Um sicherzustellen, dass die Appliance Zugriff auf Ressourcen innerhalb des Unternehmens und/oder des Internets hat, verwenden Sie den Menüpunkt "System". Loggen Sie sich mit dem Admin-User ein und testen Sie die DNS-Auflösung via Lookup oder Dig. Die Verbindung wird via Ping oder Traceroute getestet (benötigt ICMP Protokoll-Zugriff).

|                                                        |                                                                                  | MAN                    | AGEME            | NT CENT                 | ER                   |             | ß               | 4       |
|--------------------------------------------------------|----------------------------------------------------------------------------------|------------------------|------------------|-------------------------|----------------------|-------------|-----------------|---------|
|                                                        | Login: admin                                                                     | Help.<br>Module Config |                  | Network l               | Jtilities            |             |                 | About   |
| Search Apps                                            | Others     Others     Networking     Network Configuration     Network Utilities | •.)))<br>Ping          | Trac             | ceroute                 | UTFORT               |             | Mmap Nmap       |         |
| Lett Reporting C Search Experience C Search Experience | Search:                                                                          | IP Subnet Calculator   | Whois<br>Whois   |                         | ny<br>yex<br>Dig     |             |                 |         |
| • Services                                             | Cogout                                                                           |                        |                  |                         |                      | [ Ne        | twork Utilities | 1,060.1 |
| F Configuration                                        |                                                                                  | Hostname               | Ping<br>Ping Itl | Traceroute<br>Trace Iti | Nslookup<br>Look Upl | Nmap<br>N/A | Dig<br>Dig      | Itl     |
| 🖵 System                                               |                                                                                  |                        |                  |                         |                      |             |                 |         |
|                                                        |                                                                                  |                        |                  |                         |                      |             |                 |         |

3

3a

Klicken Sie auf "Look Up!" um zu überprüfen, ob die IP-Adresse erhalten werden kann.

|                       |                                      | MANAG                                                  | EMENT CENTER | C* i |
|-----------------------|--------------------------------------|--------------------------------------------------------|--------------|------|
|                       | Login: admin<br>> System<br>> Others | Module Index<br>Help.<br>Hostname host.mycompany.local | Lookup       | Abou |
| E Search Apps <       | Vetworking<br>Network Configuration  | Typ: Network address (A)<br>Nameserver: Default *      | •            |      |
| Lall Reporting <      | Search:                              | Timeout? 10                                            |              |      |
| Q Search Experience 4 | System Information                   | Look Upl                                               |              |      |
| Services              | (W) Logout                           | Return to module index                                 |              |      |
| F Configuration       |                                      |                                                        |              |      |
| 🖵 System              |                                      |                                                        |              |      |

(4)

## Bereiche

Hier werden die Haupt-Bereiche des Mindbreeze InSpire Management Center kurz erklärt.

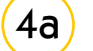

#### Search Apps

In diesem Bereich finden Sie das vorkonfigurierte Mindbreeze Client Service und den Search App Editor.

|                     | MANAGEMENT CENTER | ß    | i     |
|---------------------|-------------------|------|-------|
|                     | Settings Logout   | Help | About |
| III Snarth Apps     |                   |      |       |
| Q, Client           | Saved Searches    |      |       |
| CP Editor           | Sources           |      |       |
| Latt. Reporting     | C Al              |      |       |
| Q Search Experience | Date              |      |       |
| O Services          |                   |      |       |
| Configuration       |                   |      |       |
| C System            |                   |      |       |
|                     |                   |      |       |

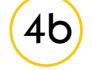

#### Reporting

Hier können Sie Reports, Telemetry Daten und Statistiken zu den Mindbreeze Services abrufen.

|                       |                        | м                                      | ANAGEMENT CENTER              | C i                           |
|-----------------------|------------------------|----------------------------------------|-------------------------------|-------------------------------|
| Selection in the      | External appliciencity |                                        |                               | admin Support About           |
|                       | La Dishboard           | Dashboard: InSpire Server Hostin       | * Columns: 3 *                | % Unlock Dashboard            |
| E Scarch Apps         | 🕎 Status               | Current Usage (%)                      | Harddisk Usage Trend (%)      | CPU Usage Trend (%)           |
| Mil Reporting         | Applications           | on / on /data Used                     | N Heridak Wilsed on/data      | x                             |
| I Telemetry Details   | E teles                | ~~~~~~~~~~~~~~~~~~~~~~~~~~~~~~~~~~~~~~ | 8                             | 14                            |
| Appliance Health      | Q. Configuration       |                                        | 2                             | 3                             |
| Performance           |                        | 37.889 0.108 0.000                     |                               |                               |
| III Search Experience |                        |                                        | 12.04 12.24 12.04 12.46 12.30 | 17.50 17.20 17.30 17.40 17.50 |
| Q Search Experience C |                        |                                        |                               |                               |
| © Services            |                        |                                        |                               |                               |
|                       |                        |                                        |                               |                               |
| 🖵 System              |                        |                                        |                               |                               |
|                       |                        | 1                                      |                               |                               |

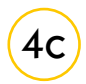

#### Search Experience

In diesem Bereich werden verschiedene erweiterte Such-Parameter definiert, wie z.B. "Synonyms", "Stemmer Vocabulary" oder "Relevance". Weitere Informationen finden Sie in der Mindbreeze-Hilfe unter "Handbuch" > "Mindbreeze Query Expression Transformation" (<u>help.mindbreeze.com</u>).

|                                                                                                    | MANAGEMENT CENTER                                                                                                    |
|----------------------------------------------------------------------------------------------------|----------------------------------------------------------------------------------------------------|
|                                                                                                    |                                                                                                    |
| E Search Apps                                                                                                    | 85                                                                                                    |
| Let Reporting                                                                                                    |                                                                                                    |
| Q, Search Experience                                                                                             |                                                                                                    |
| III Synonyms                                                                                                    | 45         1         1         1         1         1         1         1         1         1         1         1         1         1         1         1         1         1         1         1         1         1         1         1         1         1         1         1         1         1         1         1         1         1         1         1         1         1         1         1         1         1         1         1         1         1         1         1         1         1         1         1         1         1         1         1         1         1         1         1         1         1         1         1         1         1         1         1         1         1         1         1         1         1         1         1         1         1         1         1         1         1         1         1         1         1         1         1         1         1         1         1         1         1         1         1         1         1         1         1         1         1         1 <th1< th="">         1         <th1< th=""> <th1< th=""></th1<></th1<></th1<>                                                                                                    |
| Replacements                                                                                                    |                                                                                                    |
| Query Boostings                                                                                                  | aback abandon                                                                                                    |
| Vocabulary                                                                                                    | abandoned abandoning                                                                                                    |
| Stemmer Vocabulary (en)                                                                                          | abandonment                                                                                                    |
| Relevance                                                                                                    | abasement<br>abashed                                                                                                    |
| Services                                                                                                    | abated                                                                                                    |
|                                                                                                    | abbey<br>abbet                                                                                                    |
| o¢ Setup                                                                                                    | abbreviation<br>abdicate                                                                                                    |
| System                                                                                                    | abdicating abdicating |
|                                                                                                    | abdominal abe                                                                                                    |
| a de la companya de la companya de la companya de la companya de la companya de la companya de la companya de la | aber<br>abed<br>abel                                                                                                    |

## (4d)

#### Services

Hier können Sie verschiedene Aufgaben durchführen, die die Mindbreeze Services betreffen. Beispiele: Starten/Stoppen der Services oder Indices zurücksetzen (reindexing).

|                                |                |                                | MAN                              | AGEMENT CE         | NTER                           |                                       | e |
|--------------------------------|----------------|--------------------------------|----------------------------------|--------------------|--------------------------------|---------------------------------------|---|
| And and a sector of the sector | Services (6    | 2                              |                                  |                    |                                |                                       |   |
|                                | Status         | Service Name                   | Node                             |                    |                                | Associated Index                      |   |
| III Starch Appa                | 8              | Fiber Service                  | inspine-855951d4-de2543ac-bd     | Rc-41c1ccll7avf    |                                |                                       |   |
| In Description                 | Ģ              | Cient Service                  | inspire \$55051d4 de2143ec bd    | Vic-41c1dc87ooff   |                                |                                       |   |
| Last Hisporting                | <b>P</b>       | Client Senice                  | inspire-855951d8-de2543ac-bd     | Rc-lite1de87wiff   |                                |                                       |   |
| Q Search Experience C          | *              | Crawler Service<br>Web         | inopire 855561d4-de2543ac.bd     | STc-41c1oc87ooff   |                                | Web Test Index<br>Assambles/web.test  |   |
| Services      Configuration    | • =            | Index Service                  | inspire 855551d4 de2143ec 8d     | I/c-41c1cc8/ceff   | • -                            | Index Service<br>/data/indices/index  |   |
| C System                       | • =            | Index Service                  | inspire-850061d4-de2943ac-bd     | Re-41c1dc87eeff    | 0 -                            | Web Test Index<br>Ataa/ndoos/web-test |   |
|                                | Nodes (1)      |                                |                                  |                    |                                |                                       |   |
|                                | Node           |                                |                                  | Number of Services | Indexed Document Count         | Document Limit                        |   |
|                                | inspire-055955 | 64-de2f-40ac-bd7c-41c1dc07eeff | 0.                               | 5                  |                                |                                       |   |
|                                | Category Pl    | ugins (27)                     |                                  |                    |                                |                                       |   |
|                                | Category       | Access                         | Interface Library                |                    | Context Interface Library      |                                       |   |
|                                | AlthoizedWeb   | n 🔥 flesys                     | (em-access jar (ver. 15.3.3.299) |                    | A contextualization jar (ver 1 | 5 3 3 299)                            |   |

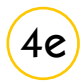

#### Configuration

Unter "Configuration" haben Sie Zugriff auf die detaillierte Konfiguration der Mindbreeze Services und Komponenten. Eine detaillierte Beschreibung der Einstellungen finden Sie unter: <u>http://help.mindbreeze.com/</u>

|                     |                                |                                                   | MANAGEMENT CENTER                                                                                | æ |
|---------------------|--------------------------------|---------------------------------------------------|--------------------------------------------------------------------------------------------------|---|
|                     |                                |                                                   | Correct Id Moderan Bolin, Iou, Autor 200-200.<br>Mindlereze (2015 Fall Release)<br>Configuration |   |
| E Search Apps       | 10 10                          |                                                   |                                                                                                  |   |
| Lat. Reporting C    | Overview (Define ) Filters (C) | institucion   Linean   Certificates   authenticat | in Betury Figure About                                                                           |   |
|                     | Service Serve                  | Note                                              | Associated Under                                                                                 |   |
| Q Search Experience | LLL De Martinia                | mane-disting-delt-fac-tell-theory                 |                                                                                                  |   |
| O Services          | G Cart Service                 | ingine (1985) distant for a lack of the           |                                                                                                  |   |
| ▲ Configuration     | G & clast tanks                | implementation and and also have advected and     |                                                                                                  |   |
| Distant             | P Caster Service               | ropes 8589144-6425-654-6471-45c264Peelf           | Well: Texts Evalues.<br>Classic of control with them                                             |   |
| C sheer             | Sa beber bereite               | ingine 8555124 de2f-the 64%-the264Peef            | Index Dervice     //text/index.index                                                             |   |
|                     | Sk Interlands                  | mane-Hillight-Jean-Infly-Hillighteef              | the free later     recently only only later                                                      |   |
|                     | Medea (1)                      |                                                   |                                                                                                  |   |
|                     | 05 Note                        | Number of Services D                              | deved Decament Court Decement Lank                                                               |   |
|                     | a impre-manufa-inst-inst-      | hits-automost s                                   | 68 6.81% B03000                                                                                  |   |
|                     | Category Plegass (27)          |                                                   |                                                                                                  |   |
|                     | Category                       | Access Standars Ultrary                           | Cantrol Selection Library                                                                        |   |
|                     | Auftrartantineb                | 🎥 👌 filma dama ana ang kar (see, 18.3.3.200)      | 🏘 🗴 roomokualimikon.jar (uar. 19.3.3.200)                                                        |   |
|                     | Calegory                       | 🎥 🛆 Neuroben-access.jar (ros. 18.5.3.811)         |                                                                                                  |   |
|                     | Extension postors              | 🎝 👌 natherization.jar (rev. 15.3.3.299)           | 🏘 👌 contestuarization.per (ver. 25.3.3.299)                                                      |   |
|                     | EPIC Desumentam                | 🏘 🛆 natheripation.jac.(cm. 15.3.3-200)            | 🏘 👌 contentualization dar (van. 353-3-2000                                                       |   |
|                     | 28H Lokus                      | 🎒 👌 (alus materijas (ser. 23.3.3.200)             | 🏘 👌 (max-enter.jar (ver. 11.3.1.219)                                                             |   |
|                     |                                | A A CONTRACTOR OF A REAL PROPERTY.                | A A second state of a local state of a local state.                                              |   |

#### (4f )

#### System

In diesem Bereich können verschiedene Level-Optionen für das Betriebssystem durchgeführt werden. Ein weiterer Login-Vorgang ist notwendig, um auf diesen Bereich zugreifen zu können. Standardmäßig ist dies wieder "admin" als Username und "Appliance123" als Passwort.

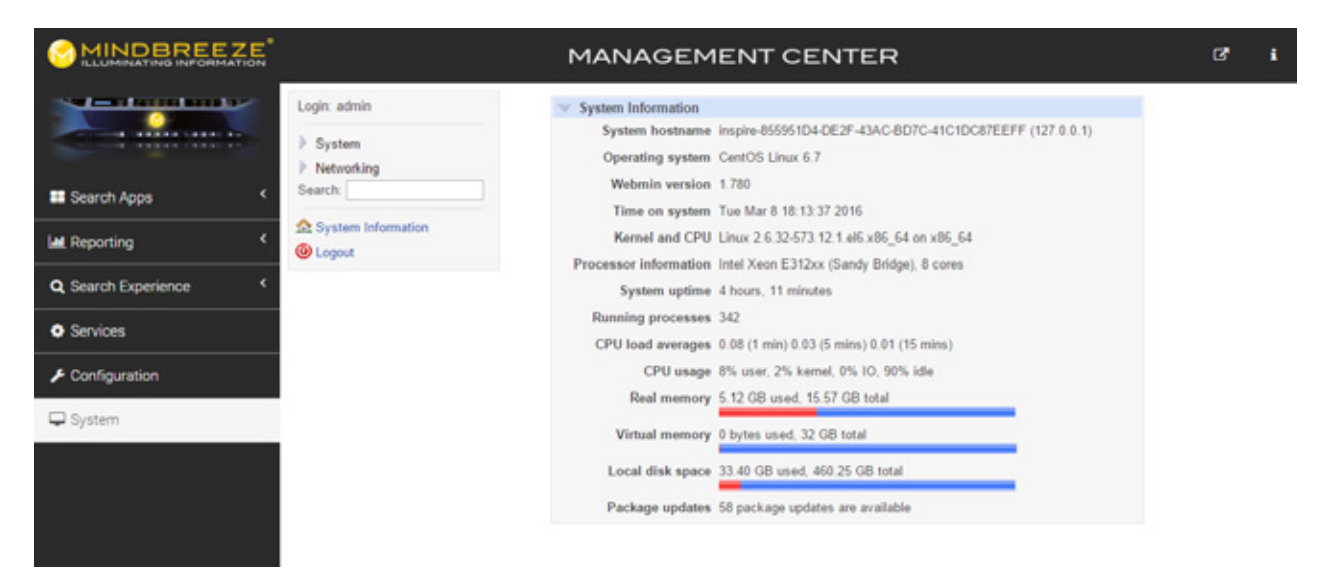

Mindbreeze GmbH. Honauerstraße 2, 4020 Linz, Österreich

t: +43 732 606162 620, f: +43 732 606162 - 609, e: info@mindbreeze.com, www.mindbreeze.com Copyright© Mindbreeze GmbH, A-4020 Linz, 2017. Alle Rechte vorbehalten.

Alle verwendeten Hard- und Softwarenamen sind Handelsnamen und/oder Marken der jeweiligen Hersteller. Irrtümer und Druckfehler vorbehalten.